## RW-5100 導入説明書 Windows 8.1 用

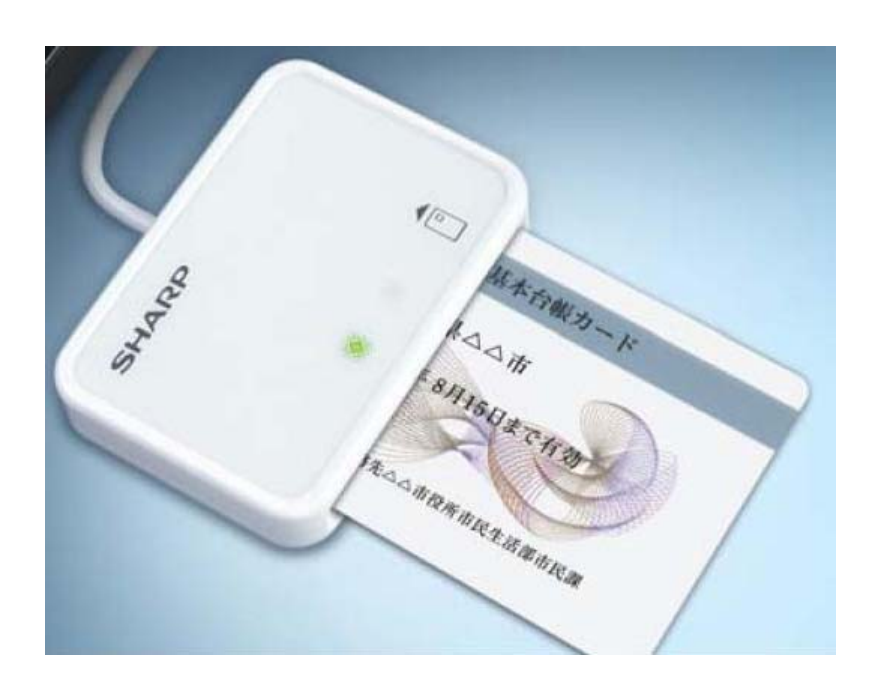

2017年7月 シャープ株式会社 はじめに

本書は、Windows 8.1 環境において、IC カードリーダライタ RW-5100 を使用するため、お使いのパ ソコンにデバイスドライバソフトウェア(以下「ドライバソフト」と記載)をインストールする方法につい て記述しています。

本書で説明するドライバソフトは Windows 8.1 で動作するものです。

Windows 8.1 以外の OS に関するドライバソフトのインストールについては、各 OS 対応の RW-5100 導入説明書をご覧ください。

本書では、ドライバソフト バージョン 1.0.1.0 のインストールについて説明します。

ドライバソフトのインストーラは、必ず当社ホームページから最新版インストーラをダウンロードしてご使用ください。

- Microsoft、Windows、Microsoft Smart Card Base Components は、米国 Microsoft Corporationの米国およびその他の国々における登録商標または商標です。
- その他、本文中に記載される会社名や製品名は各社の登録商標または商標です。
  - ・ 本書の著作権はシャープ株式会社にあります。
  - 本書の内容の一部または全部を、無断で複製・転載・変更することは固くお断りします。
  - お客様または第三者が製品、取扱説明書、ドライバソフトおよび本書の使用誤り、使用
     中に生じた故障、その他の不具合または本製品の使用によって受けられた損害については、法令上賠償責任が認められる場合を除き、一切の責任を負いませんのであらかじめご了承ください。
  - 本書は、改良のために予告なく内容の一部を変更する場合がありますのであらかじめご了承ください。

## 目次

| 1. ご注意                      | . 1 |
|-----------------------------|-----|
| 2. 動作環境                     | . 1 |
| 3. インストール方法のご紹介             | . 1 |
| 4. ドライバソフトインストーラを使ってインストール  | 2   |
| 4.1 準備:ドライバソフトインストーラのダウンロード | 2   |
| 4.2 ドライバソフトのインストール前に        | 5   |
| 4.3 ドライバソフトのインストール          | 6   |
| 5. ドライバソフトの削除               | 9   |
| 5. 1 準備                     | 9   |
| 5.2 ドライバソフトを削除する前に          | 9   |
| 5.3 ドライバソフトの削除              | 9   |

## 1. ご注意

初めて RW-5100 を使用するときは、パソコンにドライバソフトをインストールする必要があります。ドライバ ソフトはパソコンから RW-5100 を動作させるために必要なソフトウェアです。

<u>インストール中に指示があるまでは、RW-5100をパソコンに接続しないでくださ</u>い。

RW-5100 は、接触型 IC カードに対応しています。 お持ちの IC カード表面に、金属端子が付いているものが、接触型 IC カードです。 金属端子のない IC カードでは使用出来ません。

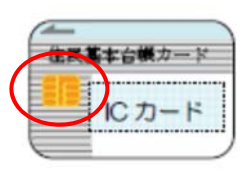

2. 動作環境

この導入説明書で説明する RW-5100 用の PC/SC 仕様のドライバソフト バージョン 1.0.1.0 は次の環境で動作します。

● パソコン本体

Windows 8.1 が搭載され、USB ポートを装備していること。

3. インストール方法のご紹介

初めて RW-5100 を使用するときは、パソコンにドライバソフトをインストールする必要があります。 ドライバソフトはパソコンから RW-5100 を動作させるために必要なソフトウェアです。

ご使用になるパソコンの OS により ドライバソフトのインストール方法が異なります。Windows 8.1 を使用されている場合には、ドライバソフトインストーラを利用してドライバソフトをインストールしま す。インストーラは シャープ IC カードリーダライタホームページ <u>http://www.sharp.cojp/iccrw/</u>か らダウンロードすることができます。

| OS            | インターネットに接続し<br>て Windows Update によ<br>る インストール | インストーラを使って<br>インストール | 備考              |
|---------------|------------------------------------------------|----------------------|-----------------|
| Windows 8.1   | ×                                              | 0                    | 本書に記載           |
| Windows 7 SP1 | 0                                              | 0                    | 導入説明書 Windows 7 |
|               |                                                |                      | 用をご覧ください。       |

<RW-5100 ドライバソフトインストール方法の対応表>

4. ドライバソフトインストーラを使ってインストール

4.1 準備:ドライバソフトインストーラのダウンロード

シャープ IC カードリーダライタホームページ(<u>http://www.sharp.co.jp/iccrw/</u>)から、Windows 8.1 専用のインストーラをダウンロードしてください。

- 注:以下の操作は Internet Explorer 11 の初期設定を前提として説明します。Internet Explorer 11 の 設定を変更されている場合や、他のブラウザをご利用の場合は、ドライバソフトインスト ーラのダウンロード完了後、(3)より操作を続けてください。
- (1) ドライバソフトインストーラのダウンロード

シャープ IC カードリーダライタホームページの Windows 8.1 専用のドライバソフトインストーラ (RW5100V1.0.1.0\_B\_win8.1.zip) をクリックすると、操作を選択するウィンドウが表示されます。 「名前を付けて保存」を選択してください。

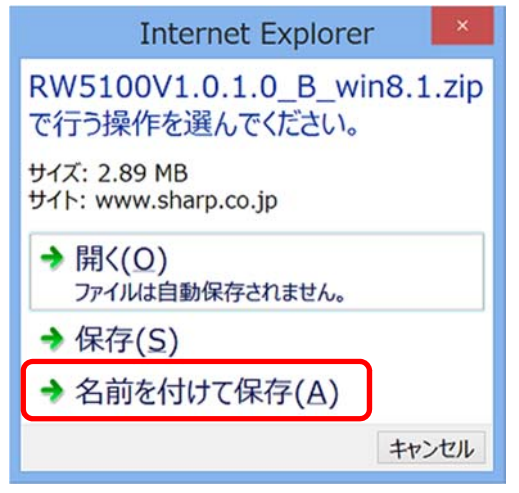

保存先を必ず「デスクトップ」を指定し、「保存」をクリックして下さい。

|                                                                                                    | 名前を付けて                | 呆存                            | ×               |
|----------------------------------------------------------------------------------------------------|-----------------------|-------------------------------|-----------------|
| ←→ ・ * ■デスクトップ >                                                                                                    |                       | <ul> <li>・ C デスクトゥ</li> </ul> | プの検索・ク          |
| 整理・ 新しいフォルダー                                                                                                    |                       |                               | ≝≓ • <b>0</b>   |
| <ul> <li>★ お気に入り</li> <li>▲ ダウンロード</li> <li>■ デスクトップ</li> <li>※ 最近表示した場所</li> <li>※ PC</li> <li>▲ ダウンロード</li> <li>※ デスクトップ</li> <li>※ ドキュメント</li> <li>※ ビデオ</li> <li>※ ビデオ</li> <li>※ シュージック</li> </ul> | <b>ライブラリ</b>          | РС<br>()<br>791-7-7           |                 |
| 😓 ローカル ディスク (C:) 🗸                                                                                                    |                       |                               |                 |
| ファイル名(N): RW5100V1.0.1.0<br>ファイルの種類(T): 圧縮 (zip 形式)                                                                                                    | B_win8.1.zip<br>フォルダー |                               | *<br>*          |
| * フォルダーの非表示                                                                                                    |                       | 保存                            | (S) キャンセル<br>.d |

(2) ドライバソフトインストーラにダウンロードされたフォルダを開く
 ダウンロードが完了すると、ブラウザ画面下にダウンロードの完了を示すメッセージとともに、
 操作を選択するウィンドウが表示されます。
 「フォルダを開く」をクリックしてください。

| RW5100V1.0.1.0_B_w | in8.1.zip のダウンロード   | が完 | 了しました。      | 2            | × |
|--------------------|---------------------|----|-------------|--------------|---|
|                    | ファイルを開く( <u>O</u> ) | -  | フォルダーを開く(Ⴒ) | ダウンロードの表示(⊻) |   |

新しいウィンドウが開き、ダウンロードされたフォルダが表示されます。

(3) ダウンロードしたドライバソフトインストーラの展開 ダウンロードしたドライバソフトインストーラのファイル名「RW5100V1.0.1.0\_B\_win8.1.zip」を右ク リックして、表示されたメニューより「すべて展開」を選択します。

| _ | 開く(O)<br>新しいウィンドウで開く(E)            |   |
|---|------------------------------------|---|
|   | すべて展開(T)                           |   |
|   | スタートにピン留め(P)<br>プログラムから開く(H)       |   |
|   | 共有(H)                              |   |
|   | 送る(N)                              | , |
|   | 切り取り(T)<br>コピー(C)                  |   |
|   | ショートカットの作成(S)<br>削除(D)<br>名前の変更(M) |   |
|   | プロパティ(R)                           |   |

「圧縮(ZIP 形式)フォルダーの展開」ウィンドウが表示されます。

続けて「展開」ボタンをクリックしてください。

-

| - E縮 (2<br>展開先の選折       | ZIP 形式) フォルダーの展開<br>とファイルの展開                    |            |
|-------------------------|-------------------------------------------------|------------|
| ファイルを下のフォル<br>C:YUsersて | ダーに展開する(E):<br>¥Desktop¥RW5100V1.0.1.0_B_win8.1 | 参照(R)      |
| ✓ 完了時に展開                | されたファイルを表示する(日)                                 |            |
|                         |                                                 |            |
|                         |                                                 |            |
|                         |                                                 |            |
|                         |                                                 |            |
|                         |                                                 |            |
|                         |                                                 | 展開(E) キャンセ |

※この際、既に同じ名前のフォルダが存在した場合は、既存フォルダを削除するか、名前を変更して下 さい。 ドライバソフトインストーラのファイルが展開され、新たに「RW5100V1.0.1.0\_B\_win8.1」フォルダが作成されます。

| 名前       | A                 |  |
|----------|-------------------|--|
| 📜 RW5100 | V1.0.1.0_B_win8.1 |  |

(4) ドライバソフトインストーラ本体の確認

「RW5100V1.0.1.0\_B\_win8.1」フォルダをダブルクリックして開くと、「インストーラー」と「動作確 認ツール」の 2 つのフォルダがありますので、「インストーラー」フォルダをダブルクリックして 開いてください。

| 名前        | * |
|-----------|---|
| 🗼 インストーラー |   |
| 👃 動作確認ツール |   |

ドライバソフトインストーラ本体「RW51Inst.exe」とインストーラに必要なファイルが格納されています。

| 名前             |
|----------------|
| DIFx32.dll     |
| DIFx64.dll     |
| III DIFx64.exe |
| 📄 license.txt  |
| 💑 RW51Inst.exe |
| RW51w98.Inf    |
| RW51w98.sys    |
| RW51x64.sys    |
| rw5100p.cat    |
| RW5100P.Inf    |
| RW5100P.sys    |
| SCBASE.EXE     |
| SMCLIB.EXE     |

- 4.2 ドライバソフトのインストール前に
- ドライバソフトをインストールする前に、次のことをご確認ください。
- Windows 8.1 の場合、ドライバソフトのインストールを行うには、管理者権限(Administrator 権限)のあるユーザーアカウントが必要です。管理者権限(Administrator 権限)のあるユーザーでログオンしてください。
- ◎ 他の起動中のアプリケーションは全て終了してからインストール作業を開始してください。
- ◎ RW-5100 は、ドライバソフトのインストールが完了するまで USB 端子に接続しないでください。
- ◎ RW-5100のドライバソフトインストール時は、RW-5100にICカードを挿入しないでください。
   ICカード挿入は、RW-5100のドライバソフトインストールが完了し、RW-5100の緑 LED ランプがゆっくり点滅してから行ってください。

- 4.3 ドライバソフトのインストール
- (1) ダウンロードした RW-5100 用ドライバソフトインストーラ本体「RW51Inst.exe」をダブルクリック します。
  - 「ユーザーアカウント制御」の画面が表示された場合は、「はい(Y)」をクリックしてください。

| 😌 ユーザー アカウント制御                                                                               |  |
|----------------------------------------------------------------------------------------------|--|
| ② 次のプログラムにこのコンピューターへの変更を許可しますか?                                                              |  |
| プログラム名: USB RW-5100 ドライバソフト インストーラ<br>確認済みの発行元: Sharp Corp,<br>ファイルの入手先: このコンピューター上のハード ドライブ |  |
| ◆ 詳細を表示する(D)     はい(Y) いいえ(N)     これらの通知を表示するタイミングを変更する                                      |  |

(2) インストーラ画面が表示されますので、「インストール」ボタンをクリックします。

| 尤 SHARP RW-5100 ドライバソフト インストーラ 🗧 🔍 🗙                           |
|----------------------------------------------------------------|
| RW-5100 ICカードリーダライタ(Windows 8用)                                |
| ドライバソフト インストーラ                                                 |
| インストール                                                         |
| ドライバソフトをインストールまたは更新します。<br>※ IOカードリーダライタはインストール後に接続してください。     |
| 肖儿吃余                                                           |
| 既にPOにインストール済みのドライバソフトを削除します。<br>※ ICカードリーダライタを取り外してから実行してください。 |
| 終了                                                             |
| 本プログラムを終了します。                                                  |
| ご使用環境                                                          |
| Windows種別: Windows 8                                           |
| 既にインストールされているドライババージョン: なし                                     |
| C110/01/2AF=//90F71/1/1=VE2: 1.0                               |
|                                                                |

※「このソフトウェアは、ご使用の Windows には対応しておりません。」というメッセージが表示され る場合は、Windows 8.1 用とは異なるインストーラをご利用されている場合がありますので、 Windows 8.1 用のインストーラをダウンロードしなおしてください。 (3) インストールの開始確認画面が表示されますので、「次へ」ボタンをクリックします。

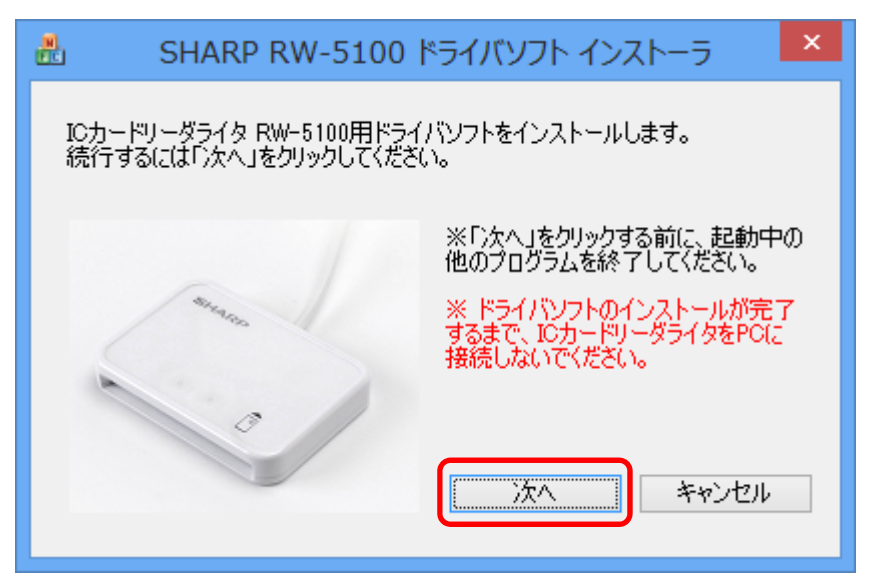

(4) インストール中 次のような画面が表示されます。

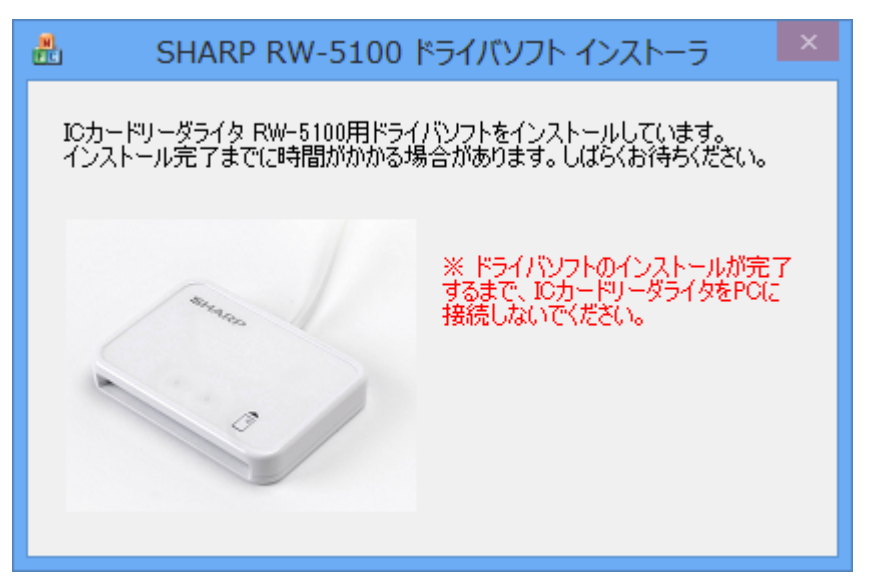

インスール開始直後に「このデバイスソフトウエアウェアをインストールしますか?」の画面が 重ねて表示されますので「インストール(<u>1</u>)」ボタンをクリックし、インストールを継続します。

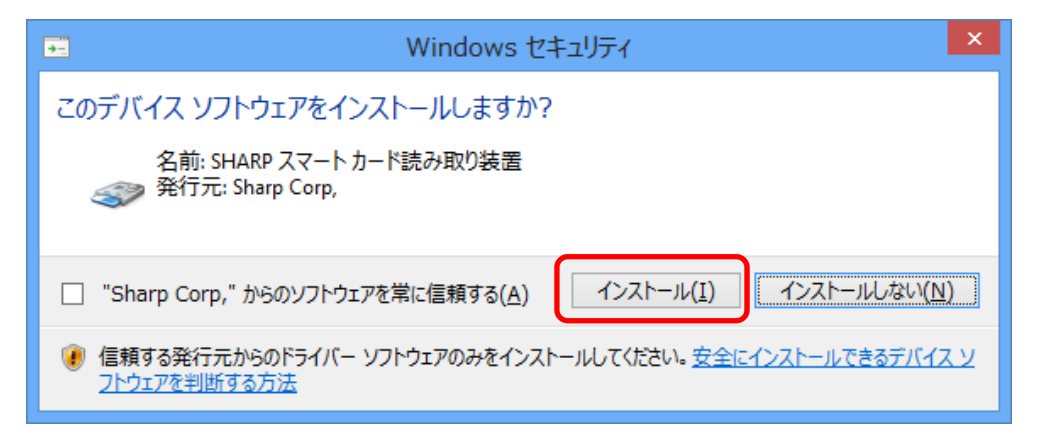

(5)「IC カードリーダライタ RW-5100 用ドライバソフトのインストールが完了しました。」と表示されたら、RW-5100 をパソコンの USB ポートに接続して、「完了」ボタンをクリックしてください。このとき RW-5100 には IC カードは挿入しないでください。

| 🔠 SHARP RW-5100 ドライバソフト インストーラ                                                                       | ×  |
|----------------------------------------------------------------------------------------------------|----|
| ICカードリーダライタ RW-5100用ドライバソフトのインストールが完了しまし<br>ICカードリーダライタをPCに接続してくだざい。<br>I完了Iボタンをクリックするとインストーラを終了します。 | た。 |
| Sinaleyo                                                                                             |    |
|                                                                                                    |    |
|                                                                                                    |    |

(6) この状態で RW-5100 の緑 LED ランプがゆっくりと点滅(2秒間に約1回点滅)していればドラ イバソフトのインストールは終了です。

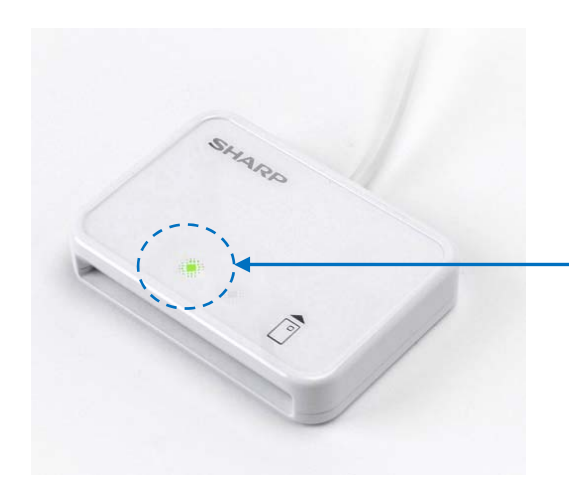

ゆっくりと点滅(2秒間に約1回点滅)してい れば、インストールの完了です。

## 5. ドライバソフトの削除

5.1 準備

RW-5100のドライバソフトの削除は、RW-5100のドライバソフトインストーラを使って行います。 ドライバソフトのインストール時に使用したドライバソフトインストーラが無い場合は、シャープ IC カ ードリーダライタホームページ(<u>http://www.sharp.co.jp/icre/</u>)から Windows 8.1 専用のインストー ラをダウンロードしてください。

- 注:ドライバソフトインストーラのダウンロードについては、本書「4.1 準備:ドライバソフトイ ンストーラのダウンロード」の手順をご覧ください。
- 5.2 ドライバソフトを削除する前に

ドライバソフトを削除する前に、次のことをご確認ください。

- ◎ Windows 8.1 の場合、ドライバソフトを削除するには、管理者権限(Administrator 権限)のある ユーザーアカウントが必要です。管理者権限(Administrator 権限)のあるユーザーでログオン してください。
- ◎ 他の起動中のアプリケーションは全て終了してからドライバソフトの削除を開始してください。
- 5.3 ドライバソフトの削除
- RW-5100 に IC カードが挿入されているときは IC カードを抜き取った後、RW-5100 をパソコンの USB 端子から取り外します。
- (2) ドライバソフトインストーラ本体の「RW51Inst.exe」をダブルクリックします。

「ユーザーアカウント制御」の画面が表示された場合は、「はい(Y)」をクリックしてください。

| •                                                           | ユーザー アカ                                        | ウント制御                                                 | ×                  |  |
|-------------------------------------------------------------|------------------------------------------------|-------------------------------------------------------|--------------------|--|
| 😨 次の                                                        | プログラムにこのコンピュー                                  | ターへの変更を許可                                             | 」しますか?             |  |
| <b>M</b><br>FC                                              | プログラム名: USB<br>確認済みの発行元: Shar<br>ファイルの入手先: このコ | RW-5100 ドライバソフト<br>r <b>p Corp,</b><br>ンピューター上のハード ドラ | インストーラ<br>イブ       |  |
| ジ 詳細を表示する(D)     ばい(Y)     いいえ(N)     これらの通知を表示するタイミングを変更する |                                                |                                                       | いいえ(N)<br>ミングを変更する |  |
|                                                             |                                                |                                                       |                    |  |

(3) インストーラ画面が表示されますので、「削除」ボタンをクリックします。

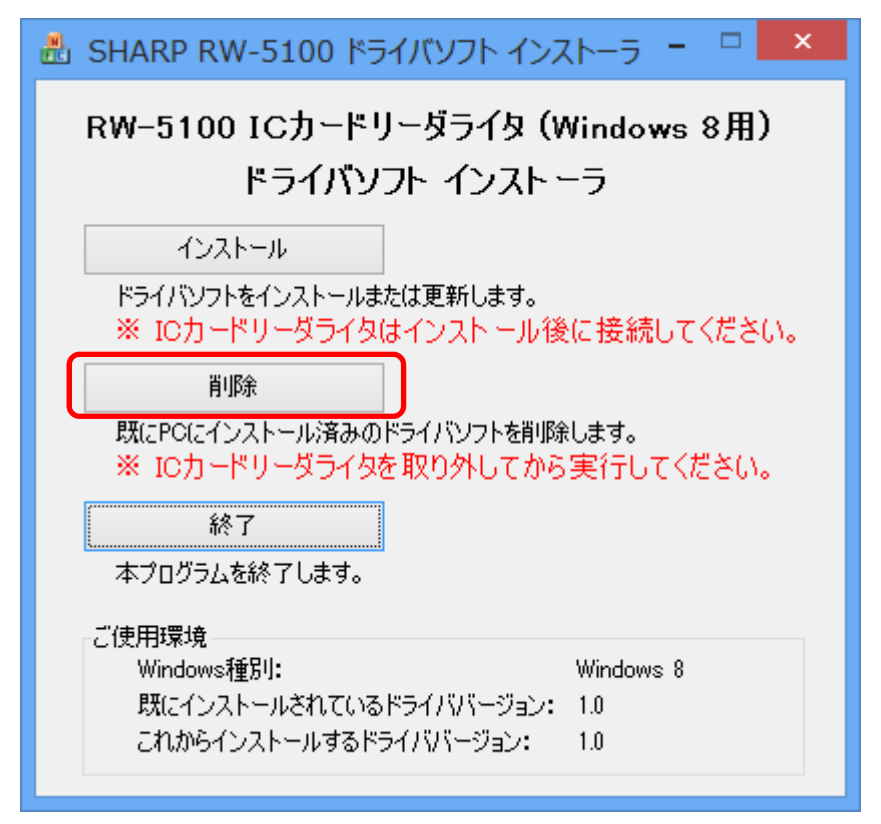

(4) ドライバソフトの削除確認画面が表示されますので、「次へ」ボタンをクリックします。

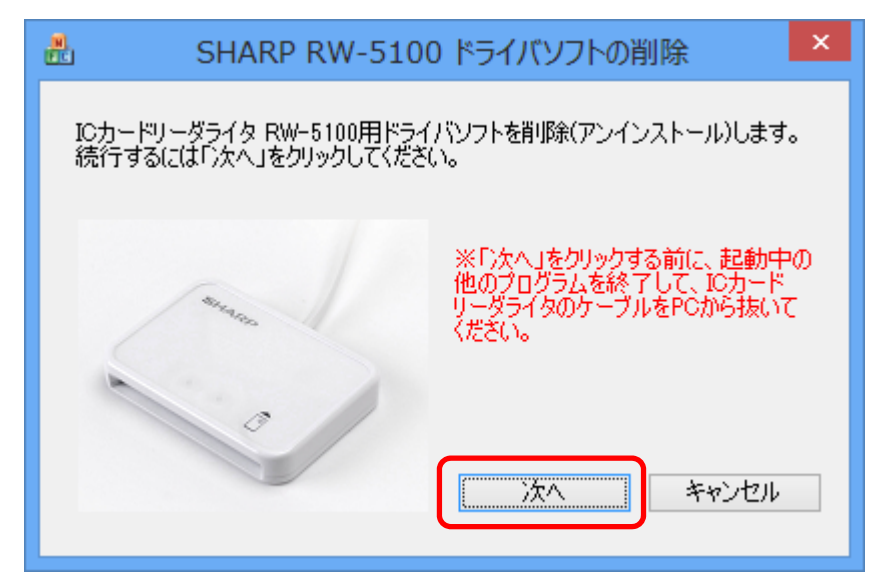

(5) 削除中は次のような画面が表示されますので、しばらくお待ちください。

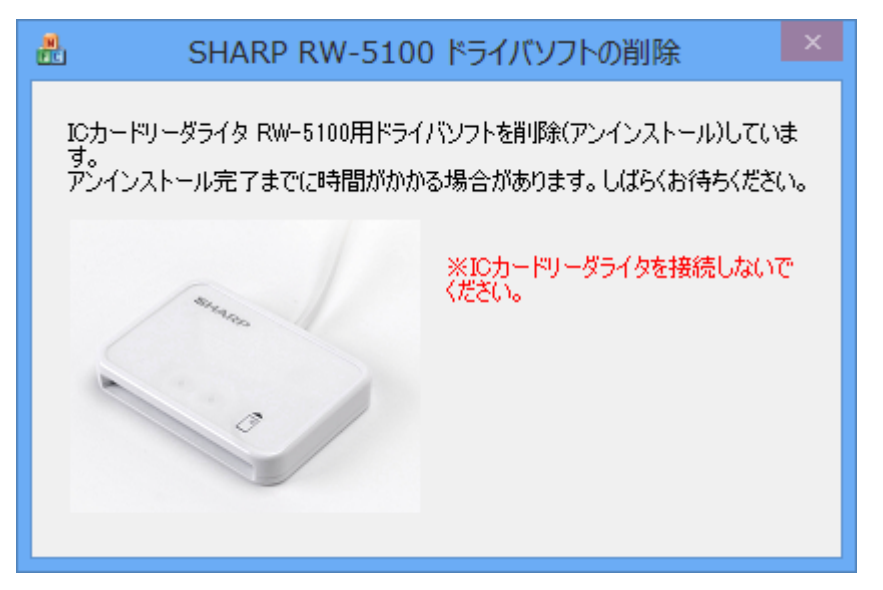

(6) 削除が完了すると次の画面が表示されます。

「完了」ボタンをクリックしてください。

| #                                                                                    | SHARP RW-5100 ドライバソフトの削除     | × |  |  |
|--------------------------------------------------------------------------------------|------------------------------|---|--|--|
| ICカードリーダライタ RW-5100用ドライバソフトの削除(アンインストール)が完了<br>しました。<br>[完了]ボタンをクリックするとインストーラを終了します。 |                              |   |  |  |
| 1                                                                                    | ※ICカードリーダライタを接続しないで<br>ください。 |   |  |  |
|                                                                                      | <b>元</b> 7                   |   |  |  |

また、Windows の状態によっては、次の画面が表示されることがあります。

「今すぐに PC を再起動する」にチェックを入れたまま、「完了」ボタンをクリックし、Windows を 再起動してください。

ご注意:「完了」ボタンをクリックするとパソコンが自動的に再起動します。 インストーラの他に起動中のアプリケーションがある場合は、すべて終了してか ら「完了」ボタンをクリックしてください。

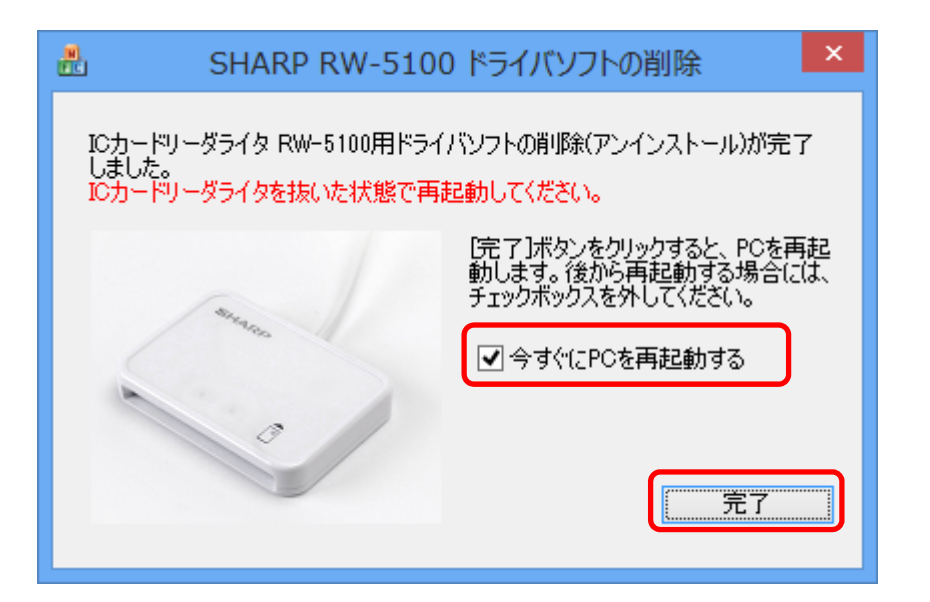